## PRE-ORDER GUIDE – EACH GUEST SUBMITS THEIR OWN PRE-ORDER

- 1. The lead booker should email the individual pre-order link at the bottom of their pre-order request email to each guest in the party, along with this guide. Please do not forward the main email, just forward the link at the bottom of the email.
- 2. Each guest can then click the link and access the 'PLACE YOUR ORDER' page.
- 3. If you are ordering for several people, tick 'I am ordering for multiple people' in the top right of the screen.

| PLACE YOUR ORDER                                                       |                                                                                                    |
|------------------------------------------------------------------------|----------------------------------------------------------------------------------------------------|
| Order now for your booking at The Cock Inn Headley on 26th April 2022. | Ordering for more than one person? Tick this box<br>to add their names to your order.  I am ordering for multiple people  ADD DIETARY REQUIREMENTS |
| The Cock Inn Winter Menu 2022                                          | YOUR ORDER                                                                                                    |
| (GF) Gluten free (VG) Vegan (V) Vegetarian                             | Add some items to get started!                                                                                                    |
| THE COCK INN WINTER MENU 2022                                          | PLACE ORDER                                                                                                    |

4. Enter the name of the first guest and click 'ADD'.

| PLACE YOUR ORDER                                                       |                                                      |  |
|------------------------------------------------------------------------|------------------------------------------------------|--|
| Order now for your booking at The Cock Inn Headley on 26th April 2022. | Who are you ordering for? Cancel that, it's just me. |  |
|                                                                        | John Smith ADD                                       |  |
|                                                                        | ADD DIETARY REQUIREMENTS                             |  |
| The Cock Inn Winter Menu 2022                                          | YOUR ORDER                                           |  |
| (GF) Gluten free (VG) Vegan (V) Vegetarian                             | Add some items to get started!                       |  |
| THE COCK INN WINTER MENU 2022                                          | PLACE ORDER                                          |  |

5. If you have any allergies or dietary requirements, please click 'ADD DIETARY REQUIREMENTS' in the top right of the page. Then the menu items suitable for you should appear in bold.

| PLACE YOUR O                                                                                                    | DRDER                                                                                                    |
|----------------------------------------------------------------------------------------------------|----------------------------------------------------------------------------------------------------|
| Order now for your booking at The Cock Inn Headley on 1st April 2022.                                                                                          | Ordering for more than one person? Tick this box<br>to add their names to your order. I am ordering for multiple people ADD DIETARY REQUIREMENTS |
| Cock Inn Winter Set Menu 2022                                                                                                    | YOUR ORDER                                                                                                    |
| COCK INN WINTER SET MENU 2022                                                                                                    | Add some items to get started!                                                                                                    |
| <ul> <li>This is a fixed price menu. You can choose to order</li> <li>3 items for £26.95</li> <li>2 items for £22.95</li> </ul>                                | PLACE ORDER                                                                                                    |
| TO START                                                                                                    |                                                                                                    |
| Winter vegetable and wild mushroom broth<br>Smoked celeriac, white beans, sourdough loaf (V) (VG)<br>(V) (GF) (VG) (GLUTEN) (WHEAT) (CELERY) (SULPHUR DIOXIDE) | 1                                                                                                    |

6. You can then select your menu items by clicking the + symbol next to each item you would like; the items will appear on the right of the screen. Click 'PLACE ORDER' when you're finished.

| PLACE YOU                                                                                                    | R ORDER |                                                                                                    |        |
|----------------------------------------------------------------------------------------------------|---------|----------------------------------------------------------------------------------------------------|--------|
| Order now for your booking at The Cock Inn Headley on 1st April 2022.                                                                                                    |         | Ordering for more than one person? Tick this box<br>to add their names to your order.<br>I am ordering for multiple people<br>ADD DIETARY REQUIREMENTS |        |
| Cock Inn Winter Set Menu 2022                                                                                                    |         | YOUR ORDER                                                                                                    |        |
| COCK INN WINTER SET MENU 2022 Winter Set Menu                                                                                                    |         | Cock Inn Winter Set Menu 2022<br>Winter vegetable and wild<br>mushroom broth                                                                           | £26.95 |
| <ul> <li>This is a fixed price menu. You can choose to order</li> <li>3 items for £26.95</li> <li>2 items for £22.95</li> </ul>                                                                                 |         | Utimate chicken and nam pie<br>Sticky toffee pudding<br>Discretionary service charge                                                                   | £2.70  |
| TO START<br>Winter vegetable and wild mushroom broth<br>Smoked celeriac, white beans, sourdough loaf (V) (VG)                                                                                                   |         | Total PLACE ORDER                                                                                                    | £29.65 |
| (V) (GL/) (VO) (GL/) EIV (WREAT) (GL/EAT) (GU/PHOK DIOXIDE)<br>Rosary Ash goat's cheese tart<br>Smoked golden beetroot tarte fine, beersamic salad (V)<br>(V) (GL/JTEN) (WHEAT) (EGGS) (MILK) (SULPHUR DIOXIDE) | 1       |                                                                                                    |        |

7. You will be taken to a summary page to review your order. You can add any notes about your order, before entering your name and email address and clicking 'CONFIRM ORDER'. If you would like to change anything, please click 'BACK'.

| PLACE YOUR ORDER                                       |        |
|--------------------------------------------------------|--------|
| Please confirm your order below.                       |        |
| We have the following items for you. Amend your order. |        |
| Cock Inn Winter Set Menu 2022                          | £26.95 |
| Winter vegetable and wild mushroom broth               |        |
| Ultimate chicken and ham pie                           |        |
| Sticky toffee pudding                                  |        |
| Discretionary service charge (10%)                     | £2.70  |
| Total                                                  | £29.65 |
| Add notes about your order.                            |        |
|                                                        |        |
| Your name *                                            |        |
| La Full name                                           |        |
| Your email *                                           |        |
| Email address                                          |        |
| CONFIRM ORDER                                          |        |
| < BACK                                                 |        |

8. You will see a message confirming that orders have been submitted and you will receive an email confirmation of the menu choices you have submitted.

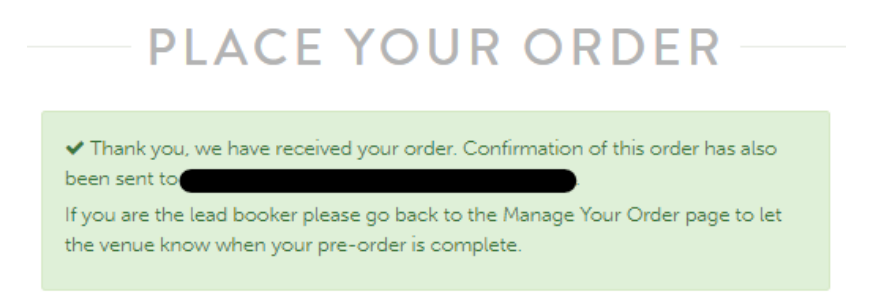